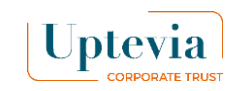

## Ejercicio o e-accept

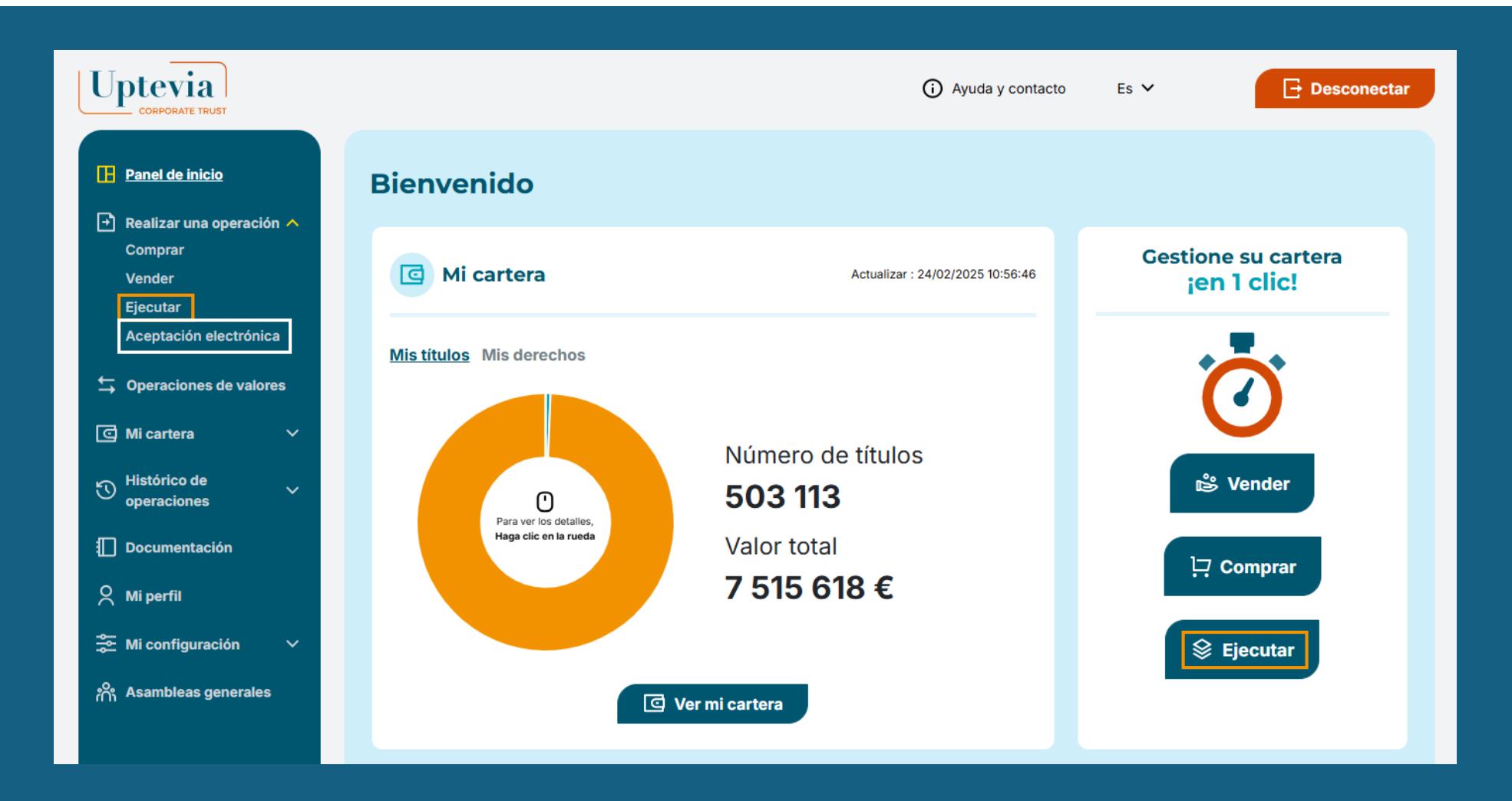

# Glossaire

**Desbloqueo de venta:** La venta financia la operación del accionista.

#### **Desbloqueo sencillo:**

El accionista financia la operación con fondos propios o con el plan de ahorro de su empresa.

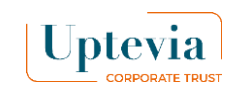

# ¿Cómo se acepta electrónicamente un plan?

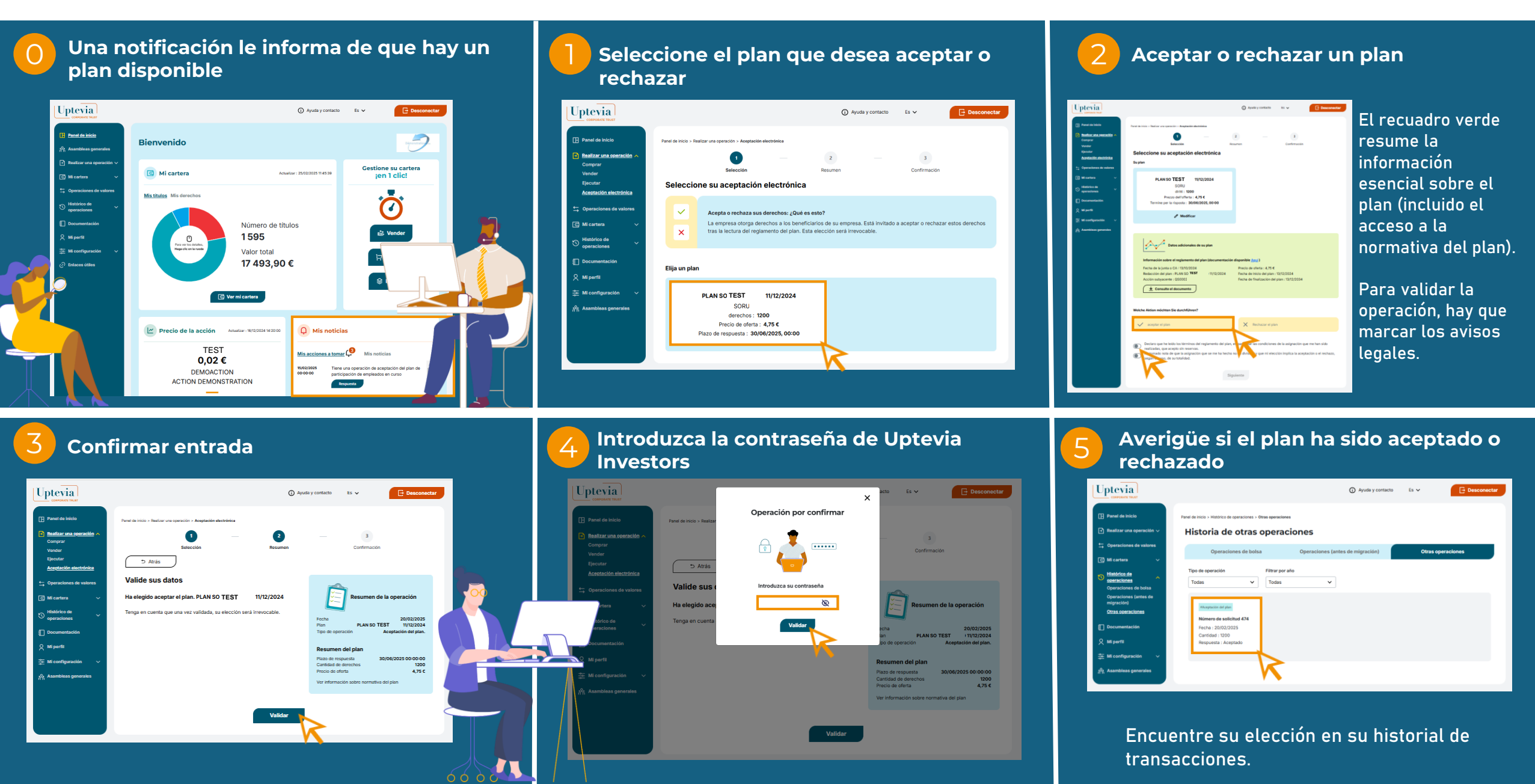

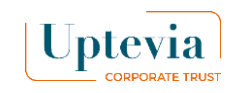

# ¿Cómo realizar un desbloqueo sencillo?

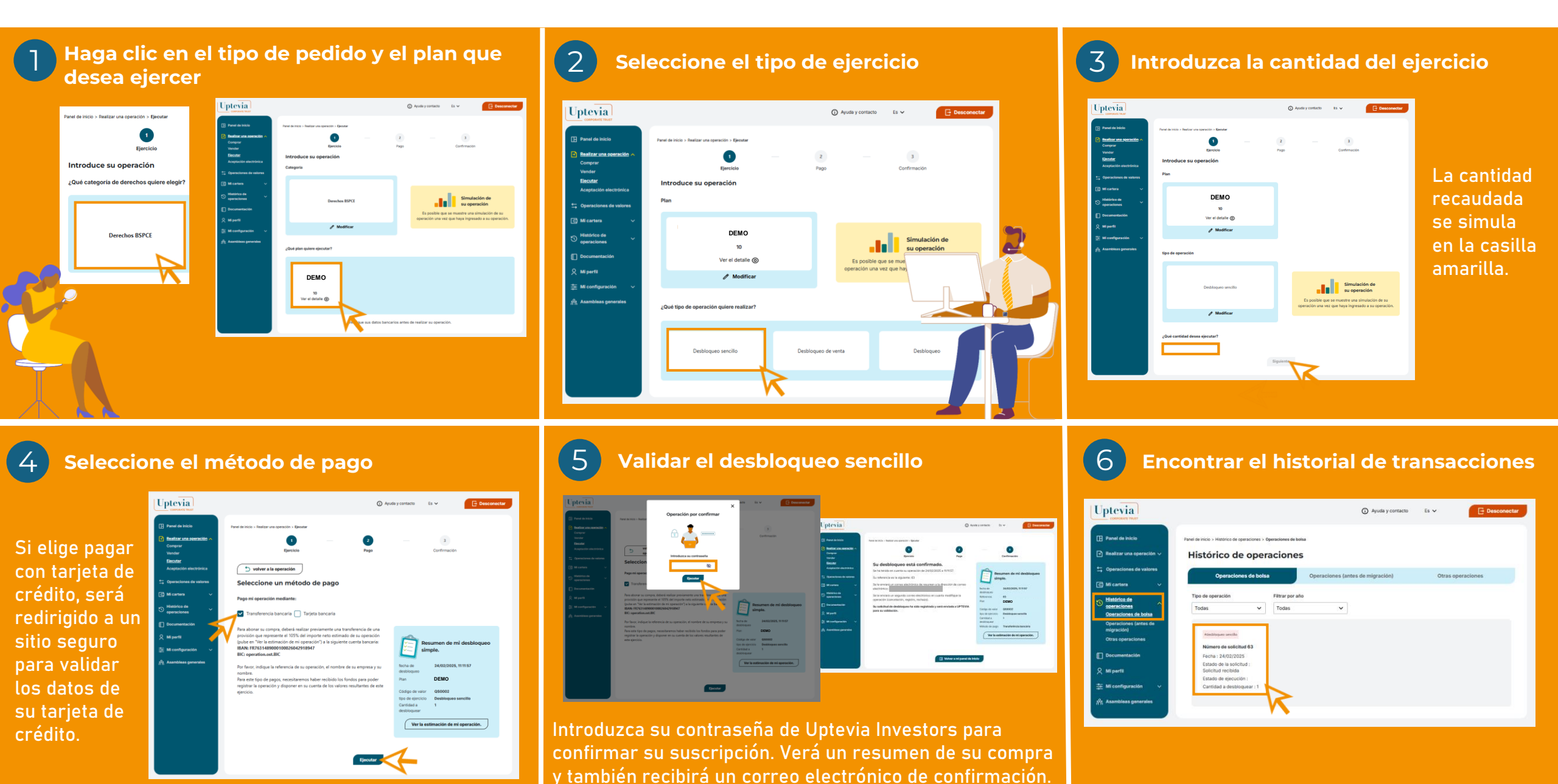

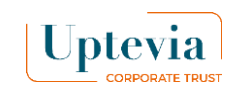

### ¿Cómo hago un desbloqueo de venta?

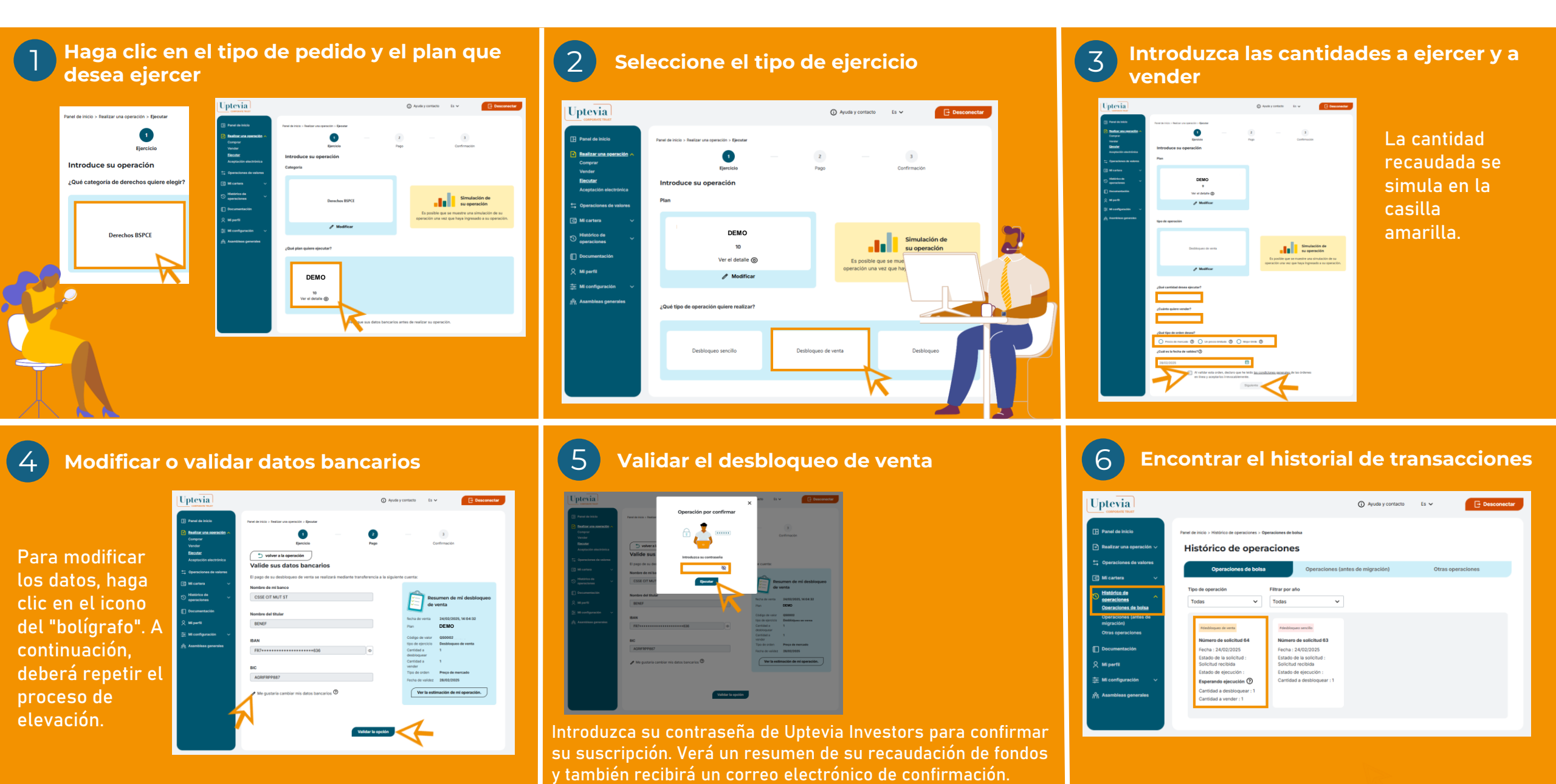